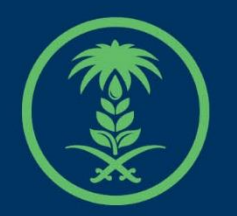

## وزارة البيئة والمياه والزراعة

Ministry of Environment Water & Agriculture

## دليل استخدام

# منحل أفراد

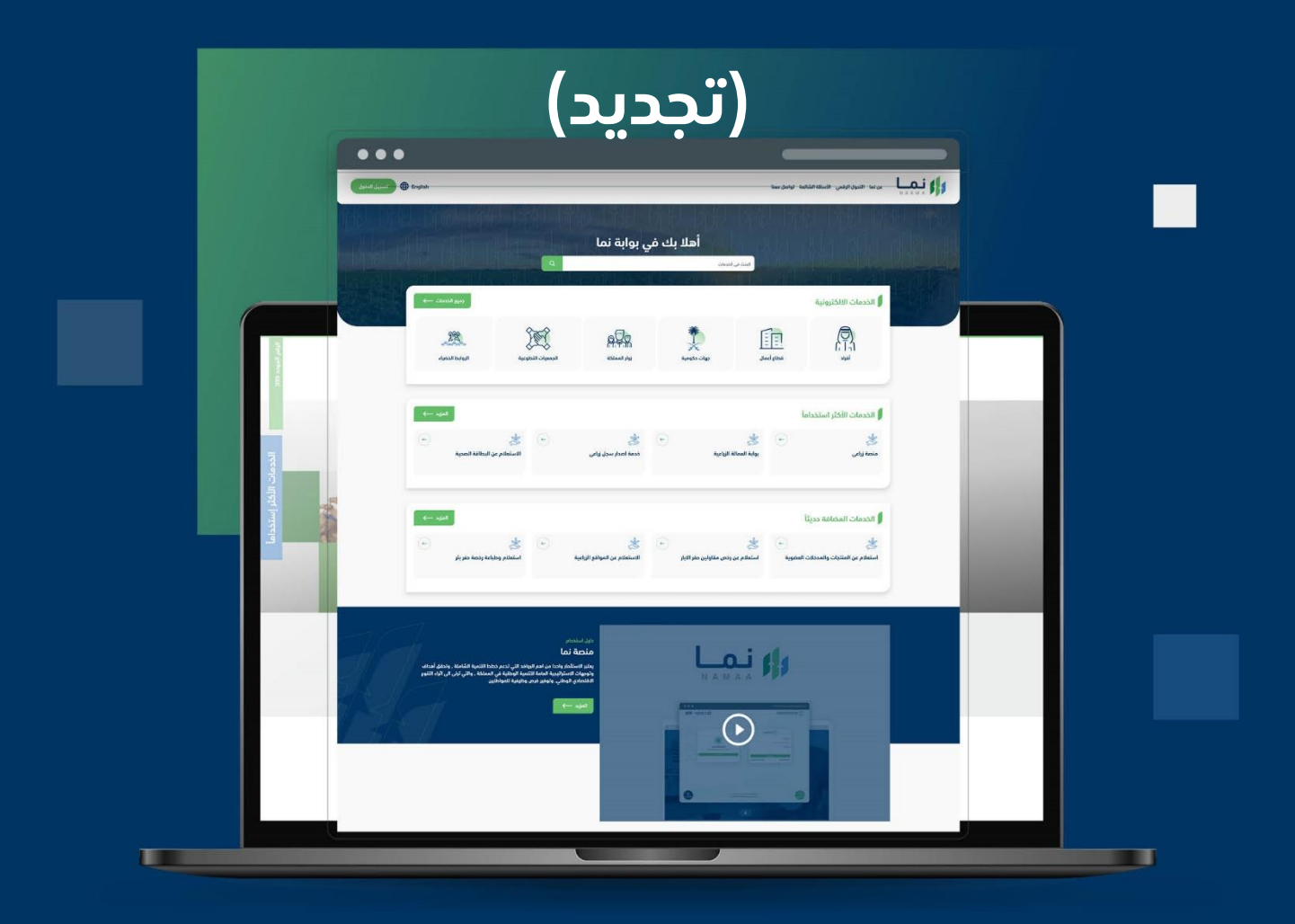

الإدارة العـامـة لتقنية المعـلومات والتحـول الرقـمي General Directorate of Information Technology & Digital Transformation

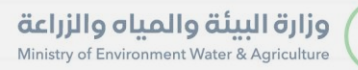

\*

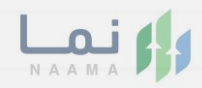

## المحتويات

| 03 |                     | وصف الخدمة   |
|----|---------------------|--------------|
| 03 | ط الحصول على الخدمة | متطلبات وشرو |
| 04 | ، إلى الخدمة        | خطوات الدخول |
|    |                     |              |
|    |                     |              |
|    |                     |              |

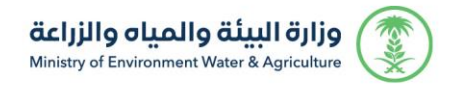

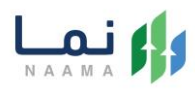

#### وصف الخدمة

هي خدمة تمكن الأفراد من طلب تجديد منحل أفراد.

## متطلبات وشروط الحصول على الخدمة

التأكد من أن عمر الترخيص المتبقي أقل من ثلاثة أشهر.

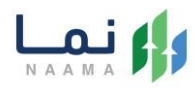

## خطوات الدخول على الخدمة:

.1 يتم اختيار أولاً من ضمن القائمة "خدمات التراخيص"

| •               | تسجيل الدخوا 🕀           | nglish                         | لنعد                                          | الأسئلة الشائعة تواصل ه                | التحول الرقمي             | عن نما<br>N A A M A                                                                                                    |
|-----------------|--------------------------|--------------------------------|-----------------------------------------------|----------------------------------------|---------------------------|----------------------------------------------------------------------------------------------------|
| 900<br>20       | L 197                    | 112 17 11                      | リーレーローレーローレー                                  | 1111 111                               | וע עו                     | المرابع المرابع |
|                 | دممات التراخيدي<br>(128) | لَيْنَ<br>خدمات الأراضي<br>(1) | ش)<br>خدمات الاستيراد والتصدير والفسح<br>(56) | لي المالي<br>فدمات الدعم المالي<br>(2) | ذي<br>خدمات البيئة<br>(3) | لیک<br>خدمات زراعیة<br>(16)                                                                                                    |
|                 |                          |                                |                                               |                                        |                           | (16) الخدمات الالكترونية                                                                                                    |
| (ک)<br>عم الفني | بدث                      | <b>s</b> (.                    | البحث عن خدمة معينة                           |                                        |                           | الخدمات                                                                                                    |

2. بعد ذلك يتم اختيار التراخيص الزراعية

| تسجيل الدخول 🔀 🕀                          | nglish                      | معنا                                         | الأسئلة الشائعة تواصل       | التحول الرقمي                       |                                                                                             | , |
|-------------------------------------------|-----------------------------|----------------------------------------------|-----------------------------|-------------------------------------|---------------------------------------------------------------------------------------------|---|
| رجوع<br>کی روی<br>دومات التراذیب<br>(128) | لار<br>ندمات الأراضي<br>(1) | ت<br>ذدمات الاستيراد والتصدير والفسح<br>(56) | ندمات الدعم المالي<br>(2)   | لایک<br>فدمات البیئة<br>(3)         | الخدمات الالكترونية<br>(16)                                                                 |   |
| وي<br>بحث الدعم الفني                     |                             | البحث عن خدمة معينة                          | نیص<br>ین (۲) تراخیص المیاه | 128 خدمات الترا<br>فدمات رخص الصياد | <ul> <li>11 الخدمات الالكترونية</li> <li>11 ترافيص زراعية</li> <li>11 ألف حمالت.</li> </ul> |   |

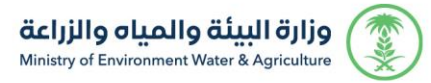

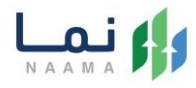

#### 3. يتم اختيار الثروة النباتية

| ا 🌐 تسجیل الدخول                   | inglish                          | معنا                                                                  | الأسئلة الشائعة تواصل د                  | التحول الرقمي             |                                                                                                    | 1 |
|------------------------------------|----------------------------------|-----------------------------------------------------------------------|------------------------------------------|---------------------------|----------------------------------------------------------------------------------------------------|---|
| (reg                               | ארע ערר                          | 1 1/11/ 1/11/                                                         | 1/11/1/1                                 | レリカ                       | المار العلم المار العلم المراجع المراجع المراجع المراجع المراجع المراجع المراجع المراجع المراجع المراجع المراجع |   |
| فدمات التراذيدي<br>(128)           | َ (آَلَ)<br>خدمات الأراضي<br>(1) | ن الستيراد والتصدير والفسح<br>خدمات الاستيراد والتصدير والفسح<br>(56) | کیکی کی کی کی کی کی کی کی کی کی کی کی کی | ذي<br>خدمات البيئة<br>(3) | ریک<br>خدمات زراعیة<br>(16)                                                                                     |   |
|                                    | a di secto di antisi d           | راعية                                                                 | فیص 🗧 🔟 ترافیص ز                         | 128 خدمات الترا           | (16) الخدمات الالخترونية ح                                                                                      |   |
|                                    |                                  |                                                                       | 63 الثروة النباتية                       | الثروة الحيوانية          | 28 الثروة السمكية<br>9                                                                                          |   |
| يجيد<br>بحث <sup>الدعم الفني</sup> |                                  | البحث عن خدمة معينة                                                   |                                          |                           | الخدمات                                                                                                    |   |

#### 4. بعد ذلك يتم اختيار تربية النحل وإنتاج العسل

|               | تسجيل الدخول Er                          | nglish                      | معنا                                         | الأسئلة الشائعة تواصل د          | التحول الرقمي                 | عن نما<br>N A A M A                                                              |  |
|---------------|------------------------------------------|-----------------------------|----------------------------------------------|----------------------------------|-------------------------------|----------------------------------------------------------------------------------|--|
| 150<br>(2)    | 699J                                     | 10 111                      | 1717 1717                                    |                                  | 10 01                         | ماليا معلم الماليا معلماً<br>الخدمات الالكترونية                                 |  |
|               | کی التراخیدی<br>خدمات التراخیدی<br>(128) | زي)<br>خدمات الأراضي<br>(1) | ت<br>خدمات الاستيراد والتصدير والفسح<br>(56) | کی)<br>خدمات الدعم المالي<br>(2) | ذرمات البيئة<br>(3)           | لیک<br>خدمات زراعیة<br>(16)                                                      |  |
|               |                                          |                             | راعية 🗧 (6) الثروة النباتية                  | نیص 🗲 🎯 تراذیص ز                 | (28 خدمات التراذ              | (16) الخدمات الالكترونية                                                         |  |
| ي<br>مم الفني | الد                                      | لثروة النباتية              | ص الاستيراد والتصدير                         | بيوت المحمية<br>بات المساندة     | و مشاريع الب<br>اتل (27 الخدم | <ul> <li>تربية النحل وإنتاج العسل</li> <li>أورود نباتات الزينة والمشا</li> </ul> |  |

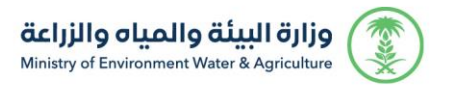

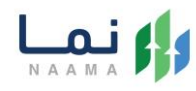

#### 5. بعد ذلك يتم اختيار منحل أفراد

|                   | رجوع            |                                                    |                               |                                                   |                                                                       | قي                                                            | الخدمات الالكتروز                                                                | 44 3 |
|-------------------|-----------------|----------------------------------------------------|-------------------------------|---------------------------------------------------|-----------------------------------------------------------------------|---------------------------------------------------------------|----------------------------------------------------------------------------------|------|
|                   | للخدمات<br>(14) | کی<br>خدمات عامة<br>(6)                            | ت)<br>خدمات التراخيص<br>(118) | ت<br>فدمات الأراضي<br>(1)                         | ن الستيراد والتصدير والفسج<br>خدمات الاستيراد والتصدير والفسج<br>(29) | ندمات الدعم المالي<br>(4)                                     | لی خدمات زراعیة<br>(13)                                                          |      |
|                   |                 | العسل                                              | 13 تربية الندل وإنتاج<br>13   | ) الثروة النباتية ) <                             | ع کې 59 تراخيص زراعية کې 7<br>(مزاولة مهنة)                           | ۲۱۱۶ خدمات التراخيد<br>۱۱۱۶ مدمات التراخيد<br>سل ه منحل افراد | <ul> <li>186 الخدمات الالكترونية</li> <li>186 ريبية النحل وإنتاج العد</li> </ul> |      |
|                   | بدث             |                                                    | لبحث عن خدمة معينة            | I                                                 |                                                                       |                                                               | الخدمات                                                                          |      |
|                   | -               | ی<br>طلب ترذیص تشغیلی<br>تربیهٔ الندل والتام العسل | ¢                             | ی<br>طلب ترخیص إنشائر<br>تربیة الندل وابتاج العسل | ی<br>کی<br>ب تصریح میدئی<br>الندل وانتاج العسل                        | ڪ 😸                                                           | ی<br>إلغاء تصریح النحال<br>نحال (مزاولة مهنة)                                    |      |
| لي<br>الدعم الفني | ( <b>-</b> )    | *                                                  | ÷                             | *                                                 | ( <del>-</del>                                                        | \$ •                                                          | *                                                                                |      |

#### 6. يتم بعد ذلك اختيار الطلب

| تسجيل الدخول     | English                      |                                     |                                        |                                    |                                                | ة تواصل معنا                     | لرقمي الأسئلة الشائعة                 | عن نما التحول ا                                               |  |
|------------------|------------------------------|-------------------------------------|----------------------------------------|------------------------------------|------------------------------------------------|----------------------------------|---------------------------------------|---------------------------------------------------------------|--|
|                  | رجوع<br>ح<br>الفدماد<br>(14) | ندمات عامة<br>(6)                   | تي)<br>خدمات الترافيص<br>(118)         | تي<br>ندمات الأراضي<br>(1)         | لی التصدیر والفسح<br>د والتصدیر والفسح<br>(29) | غدمات الاستيرا<br>)              | ائية<br>(4) خدمات الدعم المالي<br>(4) | الخدمات الالكترو<br>(الغدمات الالكترو<br>فدمات زراعية<br>(13) |  |
|                  | أفراد                        | العسل 🗧 مندل                        | <ol> <li>تربية النحل وإنتاج</li> </ol> | الثروة النباتية 🤇                  | زائيص زراعية                                   | ئىص > (95 ت                      | التراه خدمات التراه                   | 186 الخدمات الالكترونية                                       |  |
|                  | بحث                          |                                     | البحث عن خدمة معينة                    |                                    |                                                |                                  |                                       | الخدمات                                                       |  |
| ي<br>الدعم الفقي | F                            | ی<br>الغاء منحل أفراد<br>منحل أفراد | ·                                      | کی<br>نقل منحل أفراد<br>مندل أفراد | ·                                              | ی<br>بدید منحل أفراد<br>حل أفراد | ب<br>تو<br>من                         | ی<br>منحل أفراد<br>منحل أفراد                                 |  |

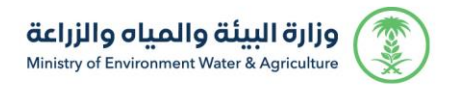

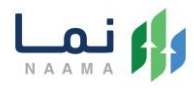

7. يتم بعد ذلك طلب الخدمة من أيقونة "طلب الخدمة"

| تسجيل الدخول | English                                                                     | ىي  الأسئلة الشائعة  تواصل معنا                                                                  | عن نما التحول الرقم                         |  |
|--------------|-----------------------------------------------------------------------------|--------------------------------------------------------------------------------------------------|---------------------------------------------|--|
|              | الله الدمة                                                                  | وصف الخدمة (تجديد منحل أفراد)<br>هي خدمة تمكن المستثمرين بالتقديم على تجديد ترخيص منحل<br>أفراد. |                                             |  |
|              | العملاء المستهدفين ()<br>افراد                                              | متطلبات وشروط الحصول على الخدمة<br>• التأكد من ان عمر الترخيص المتبقي أقل من ثلاثة أشهر.         | السلي<br>متطلبات وشروط<br>الحصول على الذدمة |  |
|              | <ul> <li>المدة الزمنية</li> <li>5 أيام عمل</li> <li>3 أيام الحدم</li> </ul> | منطط سير الندمة                                                                                  | مخطط سير الخدمة                             |  |
| الدعم الفني  | کی الدورہ دیکھر<br>1939 🔮<br>1938 MEWA_KSA                                  |                                                                                                  | الوصف التفصيلي لاجراء<br>تقديم الذدمة       |  |

#### 8. يتم بعد ذلك الطلب من أيقونة" طلب تجديد"

| کی دساب شرکة<br>تغییر الدساب | )                       | مفضلتي                                  | ما التدول الزقمي الاسئله الشائعة تواصل معنا                                                          | عن نا<br>NAMAA             |
|------------------------------|-------------------------|-----------------------------------------|----------------------------------------------------------------------------------------------------|----------------------------|
|                              | 22/                     | قم 22/014901/082                        | باتية: خدمة المناحل و النحالين / ترخيص منحل أفراد متنقل رن<br>نا، ه انتاح العسار : ترخيص منحا، تحاري | الثروة الن<br>تربية الند   |
|                              | الدوريد 🕹 الفاء 🖉 طراعة |                                         | ين ۽ جي مسم جري مسم جري مين ۽ ري م                                                                   | B                          |
|                              |                         | بيانات المنحل                           | ىتئمر                                                                                                | بيانات المس                |
|                              | متنقل                   | نوع المنحل:                             | ر المؤسسة                                                                                            | نوع المستثمر               |
|                              |                         | عدد عمال النحل:                         | ین: MEWA Administrator                                                                               |                            |
|                              | 200                     | عدد مربي النحل:<br>عدد الخلايا الحديثة: | اني :                                                                                                | البريد الالكترو<br>الجوال: |

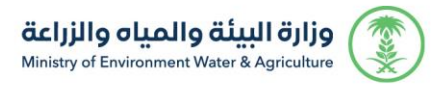

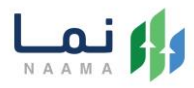

9. يتم عرض الطلب بعد التأكد من البيانات يتم إرسال الطلب إلى الوزارة

| دساب شرکة<br>تغییر الدساب | )                           | مفضلتي                    | عن نما التحول الرقمي الاسئله الشائعة تواصل معنا طلباتي |        |
|---------------------------|-----------------------------|---------------------------|--------------------------------------------------------|--------|
| 分)介                       | (1) 一分华(1) 十分华(1) 十分华(1)    | 徐祥    孙祥    孙祥            | 5] [슐숀] [슐숀] [슐숀] [슐숀]                                 | 份的价价   |
| ala                       |                             | ننقل رقم 20/02/014901/082 | ة النباتية: خدمة المناحل و النحالين /طلب تجديد ترخيص م | الثرو  |
| 1 LOP                     | عرض مسار الطلب لدى المستفيد |                           | ، تجديد: ترخيص منحل أفراد/ ترخيص منحل أفراد            |        |
|                           | 8 دذف                       |                           |                                                        |        |
|                           | ک تعدیل                     | بيانات المنحل             | المستثمر                                               | بيانات |
|                           |                             | نوع المنحل: متنقل         | ىستتمر المؤسسة                                         | نوع ال |
|                           |                             | عدد عمال النحل: 1         | امستثمر:                                               | اسم ا  |

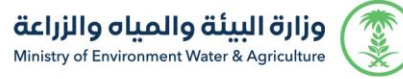

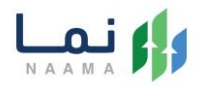

10. بعد ارسال الطلب للوزارة يجب انتظار معالجة الطلب من قبل الإدارات، وفي حالة انتهاء المعالجة سوف تصل للمستثمر رسالة تفيد بذلك، ويمكنه الدخول على المنصة لطباعة الترخيص الالكتروني أو تعديله في حالة كانت هناك مشكلة في ادخال البيانات.

| IEWA       | Details                                     |
|------------|---------------------------------------------|
|            |                                             |
| ستفيد,     | عزيزي الم                                   |
| ن طلبكم (  | نفيدكم أ                                    |
| ترخيص /    | / نوع ال                                    |
| الموافقة ء | قد تمت                                      |
| بلة .      | اخر مرح                                     |
|            |                                             |
|            |                                             |
|            | ن طلبكم (<br>ترخيص /<br>الموافقة ع<br>علة . |

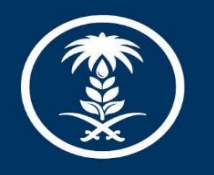

## وزارة البيئة والمياه والزراعة

Ministry of Environment Water & Agriculture

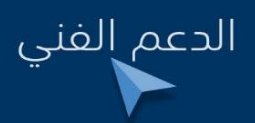

У în 🌲 🕘 mewa\_ksa 🕓 939